# **PREQUESITE:** Any horse or customer service or product billed must have been previously setup on the Services / Product Setup screen. See the Services / Product Setup Tutorial.

The Horse and Customer Billing Logs provide a way to enter any service or product charged to a customer and or a customer's horse.

Horse Billing Log entries are reserved for services or products that are charged to a customer's horse. Examples include Board, Blanketing, Farrier Work, Training, etc.

Customer Billing Log entries are reserved for services or products that are charged to a customer. Examples include Horse Tack, Riding Lessons, Seminars, etc.

**NOTE:** A good business practice is to entered any charges billed to a customer or a customer's horse on the day they are incurred or as soon as possible. This will reduce the opportunity for making mistakes or forgetting any charges – 'Nothing will drop through the cracks'.

| equineGenie Customer / Client - Horse Billing Log |                                  |
|---------------------------------------------------|----------------------------------|
| ${\mathcal E}$ Horse Billing Log                  | Select the horse being billed.   |
| Invoice Customer Horse 🔽 🧭                        |                                  |
| وَ 2/15/2013                                      | Enter the billing date.          |
| Farrier C                                         | Select the billing category and  |
| Trim 🔽                                            | service or product being billed. |
| 4000 - 4999 Income 🗾 🖉                            | Select the Income Account and    |
| 4550 - Farrier Income 🛛 🦉                         | Subaccount (if a subaccount has  |
| Trim 💌 🕹                                          | been setup).                     |
| \$60.00 & Each &                                  | The charge, unit of charge, the  |
| 1 & \$60.00                                       | number of units and the total    |
| Additional Services                               | displayed from the service or    |
| Another Service Category                          | product previously setup.        |
|                                                   | 📕 View Horse Billing Log         |
| * U                                               |                                  |

**NOTE:** The charge and number of units billed can be changed for any line item. The line items total charge will be automatically recalculated based on a change to either or both the charge and the number of units. A change is recalculated by 'clicking' your mouse in the total charge box.

**NOTE:** It is a good strategy to set some service or product charges to '0' on the Service / Product Setup screen and then enter the charge on the billing log.

For example; A 'Board - day' charge of \$18 per day is entered on the Services / Product Setup. The number of days charged (16) is entered on the Horse Billing Log. The total charge of \$288 is automatically calculated by 'clicking' your mouse in the total charge box.

A mileage charge of \$0 per mile is entered on the Services / Product Setup. The mileage charge (\$1.25) and the number of miles (1450) is entered on the Horse Billing Log. The total charge of \$1,812.50 is automatically calculated by 'clicking' your mouse in the total charge box.

**NOTE:** Any changes to the charge and or number of units on a billing log does not change the services or product charges originally setup.

|                 |            |   |                  |   | Invoice Cu<br>Oเ | stome<br>wner: Ir | r H | orse - Billing | g Log<br>nd Fa | n<br>mi | ly           |                       |
|-----------------|------------|---|------------------|---|------------------|-------------------|-----|----------------|----------------|---------|--------------|-----------------------|
| February<br>Dat | 201<br>ate | 3 | Service Provided | 9 | Billing Units    | Units             |     | Charge         | Sales          | 5       | Total Charge | Comments              |
| Friday Feb      | b 15       |   | Trim - Trim      |   | Each             | 1.00              | s   | 60.00          | S              | -       | \$ 60.00     | and the second second |

A line item entered on the Horse Billing Log is automatically entered in the Horse Billing Log Ledger. The Horse Billing Log Ledger tracks a horse's charges by month and year-to-date.

| Invoice Custom<br>567890 West Cou<br>Customer Friendl<br>Phone: 123.456.7<br>info@customerfri | er and Family<br>untry Road 345<br>y, ST 99999<br>890 Mobile: 2<br>iendly.com | 46.80 | 1.3579     | Eme     | raency: S | Customer H<br>987.654.321 | am<br>0 | ily Ra | inch<br>Fax | : 864.246    | .8642 | <b>)</b>                  |
|-----------------------------------------------------------------------------------------------|-------------------------------------------------------------------------------|-------|------------|---------|-----------|---------------------------|---------|--------|-------------|--------------|-------|---------------------------|
| Account Balance                                                                               | Past Due                                                                      | Inv   | oice<br>#  | Invoice | Date      | Payment<br>Terms          |         | Du     | e D         | ate          | Lat   | e Charge                  |
| s -                                                                                           | s -                                                                           |       | 8          | Mar 1,  | 2013      | 20                        |         | Mar 2  | 21, 2       | 2013         | 3.00  | <mark>% / \$</mark> 50.00 |
| Date                                                                                          | Horse                                                                         | 40    | Qty        | Units   | Dese      | cription                  | 13      | Tax    |             | Unit<br>Cost | Li    | ne Total                  |
| Feb 15, 2013                                                                                  | Invoice Customer H                                                            | orse  | 1.00       | Each    |           | Trim                      | s       | -      | s           | 60.00        | s     | 60.00                     |
| Feb 25, 2013                                                                                  | Horse Invoice test                                                            |       | 1.00       | Each    |           | Trim                      | s       | 2      | s           | 60.00        | s     | 60.00                     |
| Mar 1, 2013                                                                                   | Horse Invoice test                                                            |       | 1.00       | Month   | Bla       | anketing                  | \$      | 5      | s           | 15.00        | s     | 15.00                     |
| Mar 1, 2013                                                                                   | Horse Invoice test                                                            |       | 1.00       | Month   | Board     | l - full care             | \$      | -      | s           | 400.00       | \$    | 400.00                    |
| Mar 1, 2013                                                                                   | Invoice Customer H                                                            | orse  | 1.00       | Month   | Board     | I - full care             | s       | -      | \$          | 400.00       | s     | 400.00                    |
|                                                                                               | Com                                                                           | ments | e<br>B     | ke ke   |           |                           | kt.     | Balan  | ice l       | Forward      | \$    | -                         |
| Additional Blanke                                                                             | eting will be added to                                                        | the A | April invo | vice.   |           |                           |         |        | S           | ales Tax     | \$    |                           |
|                                                                                               |                                                                               |       |            |         |           |                           |         | Lin    | e Ite       | em Total     | \$    | 935.00                    |
|                                                                                               |                                                                               |       |            |         |           |                           |         | 1      | Late        | Charge       | \$    | •<br>¢025.00              |

When an invoice is created for an invoice period (date range), the billing log line items whose dates are within the invoice period dates are displayed in the invoice 'Select Service / Product Line Item' dropdown and can be accepted individually or all at once to be included on the invoice.

### See the Invoice Tutorial.

| Acct. # | 2            | @customerfrien      | dly.co                                    | m         |    |         |
|---------|--------------|---------------------|-------------------------------------------|-----------|----|---------|
| ID      | Date         | Transaction<br>Type | Transaction                               | Amount    | B  | lalance |
|         |              |                     | Initial Balance Forward                   |           | s  | -       |
| 58      | Feb 15, 2013 | Charge/Client       | 4550 - Farrier Income: Trim               | \$ 60.00  | S  | 60.00   |
| 60      | Feb 25, 2013 | Charge/Client       | 4550 - Farrier Income: Trim               | \$ 60.00  | S  | 120.00  |
| 59      | Mar 1, 2013  | Charge/Client       | 4000 - Boarding Income: Board - Full Care | \$ 400.00 | \$ | 520.00  |
| 61      | Mar 1, 2013  | Charge/Client       | 4000 - Boarding Income: Blanketing        | s 15.00   | \$ | 535.00  |
| 62      | Mar 1, 2013  | Charge/Client       | 4000 - Boarding Income: Board - Full Care | \$ 400.00 | \$ | 935.00  |

A line item entered on a billing log is automatically entered in the Customer's Receivables Ledger. The Customer's Receivables Ledger tracks all customer charges entered on their Horse and or Customer Billing Logs and customer payments received on the Receive Money screen.

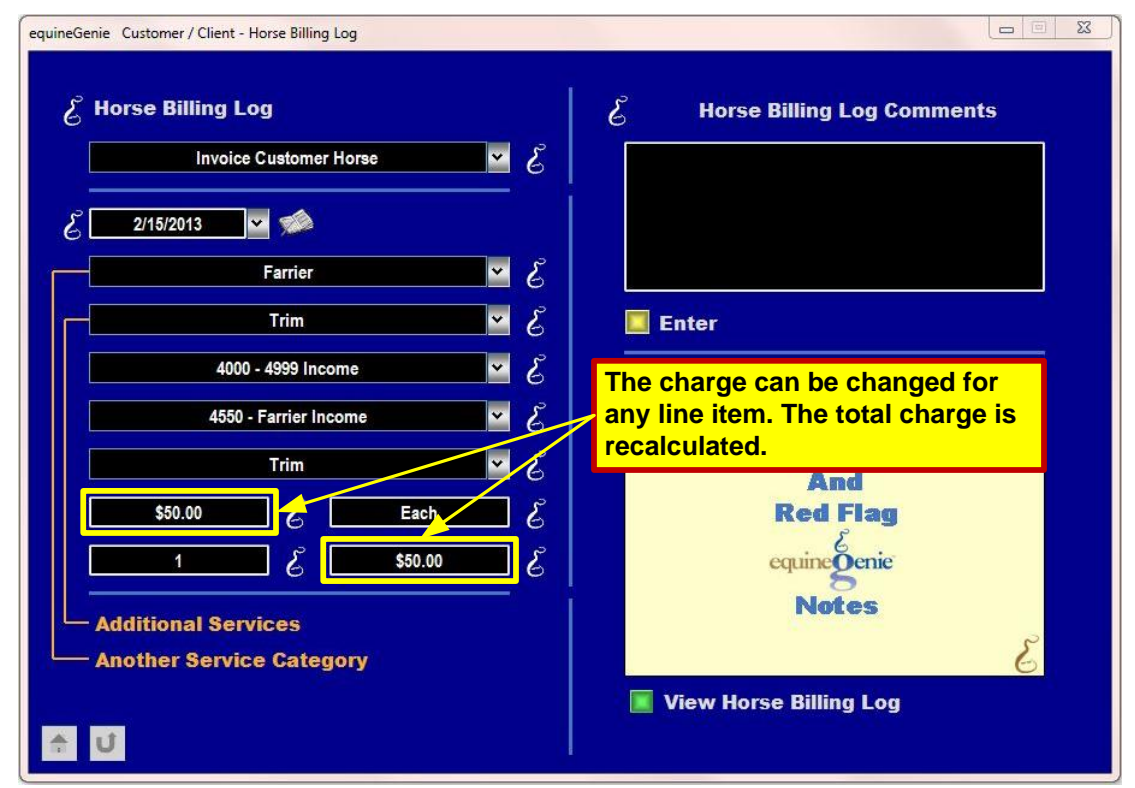

A line item's charge can be changed (\$60 to \$50) on a Horse or Customer Billing Log. A charge change automatically changes the total charge.

**NOTE:** Billing Log records are arranged by date. To make any changes to a line item you need to recall it by the date it was entered. Line items previously entered are displayed in an orange color.

**CAUTION:** There may be several line items on the same date. Make sure you select the one you want to change.

**NOTE:** The change does not effected the original service or product setup.

|              |                   | Invoice Cu<br>Ou | stome<br>wner: II | er Horse - Billin<br>nvoice Customer | ig Log<br>and Fam | ily          |          |
|--------------|-------------------|------------------|-------------------|--------------------------------------|-------------------|--------------|----------|
| ebruary 2013 | Service Provided  | Billing Units    | Units             | Charge                               | Sales             | Total Charge | Comments |
| Date 📑       | Scritice riorided | -                |                   |                                      | lax               |              |          |

A line item charge changed on a billing log is automatically changed on the Horse Billing Log Ledger.

| Invoice Custom<br>567890 West Cou<br>Customer Friendl<br>Phone: 123.456.7<br>info@customerfr | <b>er and Family</b><br>untry Road 345<br>y, ST 99999<br>'890 Mobile: 2<br>iendly.com | 46.80 | 1.3579     | Eme     | ergency: S | Customer  <br>987.654.321  | Family Ro        | anch<br>Fax: 864.246 | .8642           |
|----------------------------------------------------------------------------------------------|---------------------------------------------------------------------------------------|-------|------------|---------|------------|----------------------------|------------------|----------------------|-----------------|
| Services / Product                                                                           | s provided F                                                                          | ebru  | ary 1, 20  | 13      | to         | March 1,                   | 2013             |                      |                 |
| Account Balance                                                                              | Past Due                                                                              | Inv   | oice<br>#  | Invoice | e Date     | Payment<br>Terms           | Du               | e Date               | Late Charge     |
| s -                                                                                          | s -                                                                                   |       | 8          | Mar 1,  | 2013       | 20                         | Mar              | 21, 2013             | 3.00% / \$50.00 |
| Date                                                                                         | Horse                                                                                 | ad    | Qty        | Units   | Desc       | cription                   | Tax              | Unit<br>Cost         | Line Total      |
| Feb 15, 2013                                                                                 | Invoice Customer H                                                                    | orse  | 1.00       | Each    | 7          | Trim                       | s -              | \$ 50.00             | \$ 50.00        |
| Feb 25, 2013                                                                                 | Horse Invoice test                                                                    |       | 1.00       | Each    |            | Trim                       | <mark>s</mark> - | \$ 60.00             | \$ 60.00        |
| Mar 1, 2013                                                                                  | Horse Invoice test                                                                    |       | 1.00       | Month   | Board      | l - full care              | <mark>s</mark> - | \$ 400.00            | \$ 400.00       |
| Mar 1, 2013                                                                                  | Horse Invoice test                                                                    |       | 1.00       | Month   | Bla        | anketing                   | <mark>s</mark> - | \$ 15.00             | \$ 15.00        |
| Mar 1, 2013                                                                                  | Invoice Customer H                                                                    | orse  | 1.00       | Month   | Board      | l - <mark>full care</mark> | <mark>s</mark> - | \$ 400.00            | \$ 400.00       |
|                                                                                              | Com                                                                                   | ments | h.         |         |            |                            | Balar            | nce Forward          | s -             |
| Additional Blanke                                                                            | eting will be added to                                                                | the A | April invo | vice.   |            |                            |                  | Sales Tax            | s -             |
|                                                                                              |                                                                                       |       |            |         |            |                            | Lir              | ne Item Total        | \$ 925.00       |
|                                                                                              |                                                                                       |       |            |         |            |                            | ,                | Late Charge          | \$925.00        |

A line item charge changed on a billing log is automatically changed on the invoice where it appears without having to reaccept it and saved without having to reenter the invoice.

| Acct. # | 2 F          | Phone 123.456.7     | 7890 246.801.3579 Email: info             | @customerfrien  | dly.co | om     |
|---------|--------------|---------------------|-------------------------------------------|-----------------|--------|--------|
| ID      | Date         | Transaction<br>Type | Transaction                               | Amount          | E      | alance |
|         |              |                     | Initial Balance Forward                   |                 | S      | -      |
| 58      | Feb 15, 2013 | Charge/Client       | 4550 - Farrier Income: Trim               | \$ 50.00        | S      | 50.00  |
| 60      | Feb 25, 2013 | Charge/Client       | 4550 - Farrier Income: Trim               | \$ 60.00        | S      | 110.00 |
| 59      | Mar 1, 2013  | Charge/Client       | 4000 - Boarding Income: Board - Full Care | \$ 400.00       | \$     | 510.00 |
| 61      | Mar 1, 2013  | Charge/Client       | 4000 - Boarding Income: Blanketing        | \$ 15.00        | \$     | 525.00 |
| 62      | Mar 1, 2013  | Charge/Client       | 4000 - Boarding Income: Board - Full Care | \$ 400.00       | S      | 925.00 |
|         |              |                     |                                           | Current Balance | \$     | 925.0  |

A line item charge changed on a billing log is automatically changed in the Customer's Receivables Ledger.

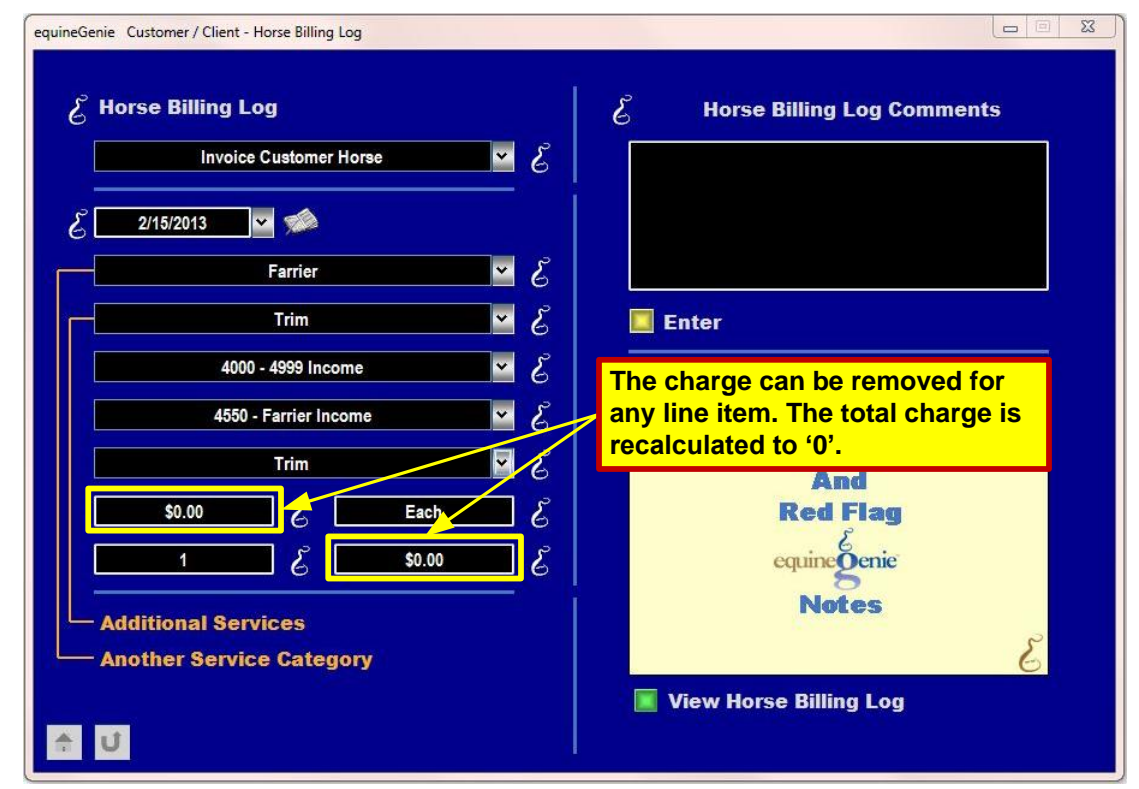

A line item can be removed from any financial totals by opening the line item and changing its charge to '0' (\$60 to \$0) on its Horse or Customer Billing Log. The '0' charge automatically changes the total charge to '0'.

**NOTE:** Billing Log records are arranged by date. To make any changes to a line item you need to recall it by the date it was entered.

**CAUTION:** There may be several line items on the same date. Make sure you select the one you want to change.

**NOTE:** The change does not effected the original service or product setup.

|                |                  |    | Invoice Cu<br>Oi | stome<br>wner: Ir   | r Horse - Billin<br>woice Customer d | g Log<br>and Fam | ily          |          |
|----------------|------------------|----|------------------|---------------------|--------------------------------------|------------------|--------------|----------|
| February 2013  |                  |    |                  |                     |                                      |                  |              |          |
| Date           | Service Provided | 40 | Billing Units    | Units               | Charge                               | Sales<br>Tax     | Total Charge | Comments |
| Friday, Feb 15 | Trim -           |    | Each             | 1. <mark>0</mark> 0 | s -                                  | s -              | s -          |          |
|                | 3.               |    |                  |                     | Mon                                  | thly Total       | \$           |          |

A line item charge that is changed to '0' on a billing log automatically sets the billing log charge and total charge to '0' in equineGenie and its billing log ledger.

**NOTE:** When a line item charge is set to '0', the line item is removed from any financial totals. However, the line item is still retained by equineGenie to report any financial changes or 'creative' accounting to the business' owner.

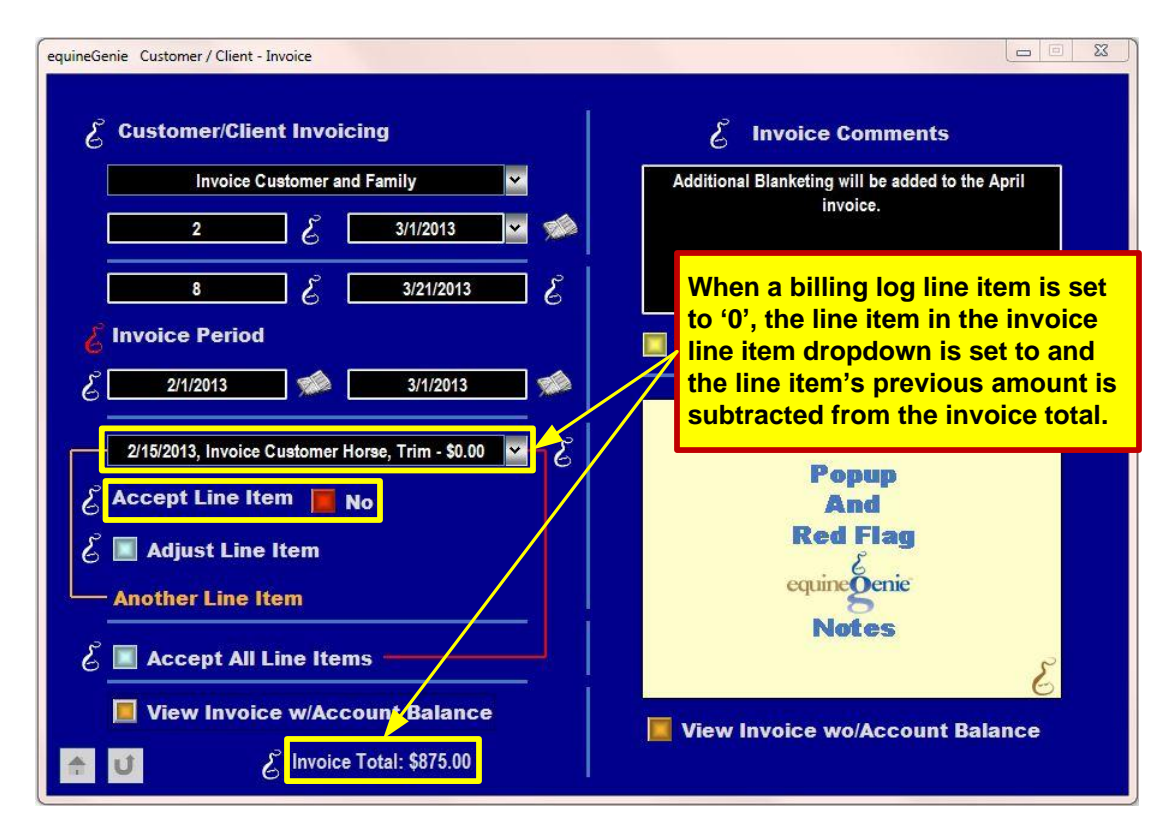

When a billing log line item is set to '0', the line item in the invoice 'Select Service / Product Line Item' dropdown is set to '0' and the line item's previous amount (60) is subtracted from the invoice total (935 - 60 = 875).

If the 'Accept Line Item' button is set to '**No**' the \$0 line item is removed from an invoice. If the 'Accept Line Item' button is set to '**Yes**' the \$0 line item is not removed from an invoice.

**NOTE:** If a \$0 line item is not removed, the invoice does not need to be entered again to save the line item change. If a \$0 line item is removed, the invoice does need to be entered again to save the line item change.

# Invoice Customer and FamilyCustomer Family Ranch567890 West Country Road 345Customer Friendly, ST 99999Phone: 123.456.7890Mobile: 246.801.3579Emergency: 987.654.3210Fax: 864.246.8642info@customerfriendly.comServices / Products providedFebruary 1, 2013toMarch 1, 2013

| Account Balanc  | e Past        | Past Due Invoice Invoice Date Payment<br># Invoice Date Terms |         | Payment<br>Terms |             | Due   | e Da          | ate          | Late Charge |       |              |                 |          |
|-----------------|---------------|---------------------------------------------------------------|---------|------------------|-------------|-------|---------------|--------------|-------------|-------|--------------|-----------------|----------|
| s -             | S             |                                                               |         | 8                | Mar 1, 2013 |       | 20            | Mar 21, 2013 |             |       |              | 3.00% / \$50.00 |          |
| Date 🖉          |               | lorse                                                         | 90      | Qty              | Units       | Desc  | cription      | т            | ax          |       | Unit<br>Cost | Lir             | ne Total |
| Feb 25, 2013    | Horse Inv     | voice test                                                    |         | 1.00             | Each        |       | Trim          | s            | 2           | \$    | 60.00        | s               | 60.00    |
| Mar 1, 2013     | Horse Inv     | voice test                                                    |         | 1.00             | Month       | Bla   | anketing      | s            | 7           | s     | 15.00        | S               | 15.00    |
| Mar 1, 2013     | Horse Inv     | oice test                                                     |         | 1.00             | Month       | Board | l - full care | \$           | -           | \$    | 400.00       | s               | 400.00   |
| Mar 1, 2013     | Invoice (     | Customer H                                                    | lorse   | 1.00             | Month       | Board | l - full care | s            | -           | s     | 400.00       | S               | 400.00   |
|                 | X.v           | Com                                                           | ments   | 1                | 2.v 2.v     |       |               | E            | Balan       | ce F  | orward       | \$              |          |
| Additional Blan | ceting will b | ne added t                                                    | o the J | April invo       | oice.       |       |               |              |             | Sa    | ales Tax     | \$              | -        |
|                 |               |                                                               |         |                  |             |       |               |              | Lin         | e Ite | m Total      | \$              | 875.00   |
|                 |               |                                                               |         |                  |             |       |               |              | L           | ate   | Charge       | \$              |          |

A \$0 line item that is not accepted is removed from an invoice. The invoice total is automatically recalculated to reflect the new total.

| Acct. # | 2 F          | Phone 123.456.7     | 7890 246.801.3579 Email: info             | fo@customerfriendly.com |         |        |  |  |  |  |
|---------|--------------|---------------------|-------------------------------------------|-------------------------|---------|--------|--|--|--|--|
| ID Date |              | Transaction<br>Type | Transaction                               | Amount                  | Balance |        |  |  |  |  |
|         |              |                     | Initial Balance Forward                   | I                       | s       | 2      |  |  |  |  |
| 58      | Feb 15, 2013 | Charge/Client       | 4550 - Farrier Income: Trim               | S -                     | S       | 2      |  |  |  |  |
| 60      | Feb 25, 2013 | Charge/Client       | 4550 - Farrier Income: Trim               | \$ 60.00                | S       | 60.00  |  |  |  |  |
| 59      | Mar 1, 2013  | Charge/Client       | 4000 - Boarding Income: Board - Full Care | \$ 400.00               | S       | 460.00 |  |  |  |  |
| 61      | Mar 1, 2013  | Charge/Client       | 4000 - Boarding Income: Blanketing        | \$ 15.00                | S       | 475.00 |  |  |  |  |
| 62      | Mar 1, 2013  | Charge/Client       | 4000 - Boarding Income: Board - Full Care | \$ 400.00               | \$      | 875.00 |  |  |  |  |
|         |              |                     |                                           | Current Balance         | \$      | 875.00 |  |  |  |  |

A line item charge that is changed to '0' on a billing log automatically sets the Customer's Receivables amount to '0' for that line item.

**NOTE:** When a line item charge is set to '0', the line item is removed from any financial totals. However, the line item is still retained by equineGenie to report any financial changes or 'creative' accounting to the business' owner.

Invoice Total

\$875.00

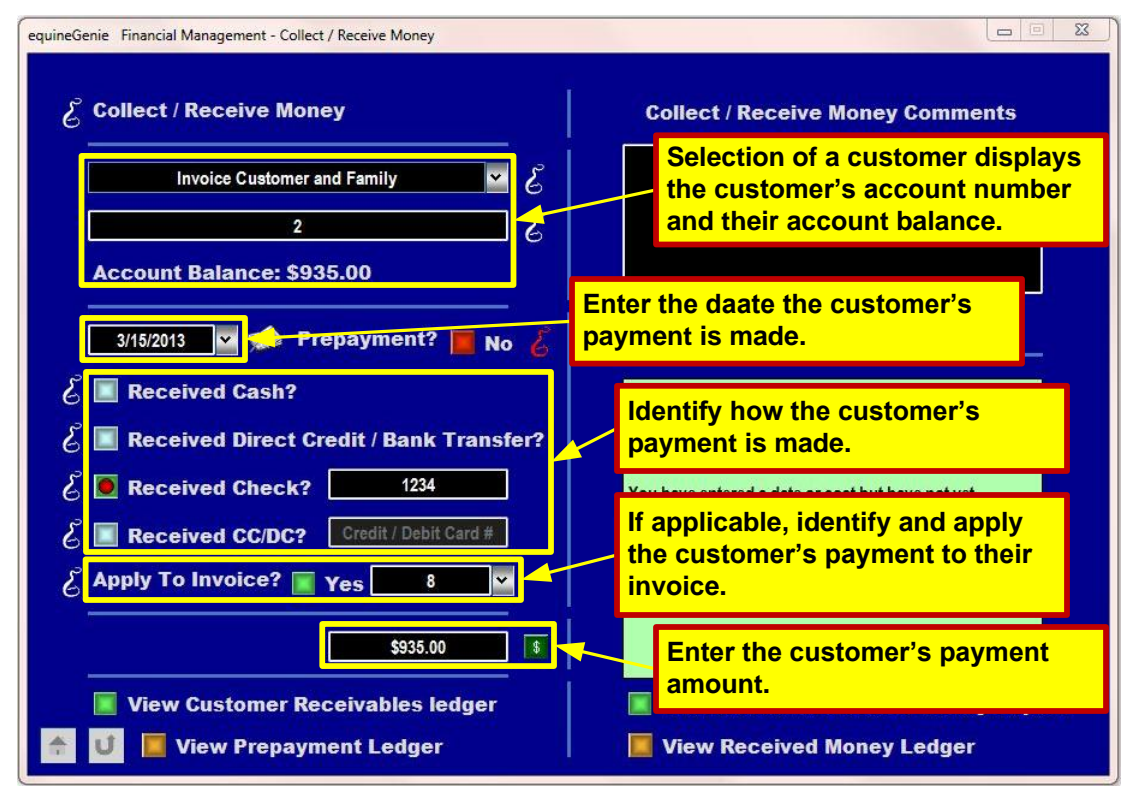

The Receive Money screen is used to receive payments from customers. A customers payment amount can be applied to the customer's account in total, or applied to various income accounts or applied to income accounts with individual subaccounts.

# **NOTE:** The detail level (Income Account, Income Account Subaccount) to which a customer payment is applied is your choice as to the detail level you want to account for income.

**NOTE:** All income accounts and income account subaccounts must have been previously setup on the General Ledger / Chart of Accounts screen.

SUGGESTION: The income detail should match the services / products detail.

See the Receive Money Tutorial

The example that follows illustrates receiving money and applying it to a customer's invoice and accounting for it in the different income accounts.

**SUGGESTION:** It is a good idea to have a copy of the invoice for which you are receiving payment. This way you can check how you want to account for the payment and apply it to different income accounts.

| equineGenie Financial Management - Collect / Receive Money |                                                                                                    |
|------------------------------------------------------------|----------------------------------------------------------------------------------------------------|
| E Collect / Receive Money                                  | Collect / Receive Money Comments                                                                        |
| Invoice Customer and Family                                |                                                                                                    |
| 2 &                                                        |                                                                                                    |
| Account Balance: \$935.00                                  |                                                                                                    |
| 3/15/2013 💌 🐋 Prepayment? 🧮 No 🎸                           | Enter                                                                                                   |
| 🕹 🔳 Received Cash?                                         |                                                                                                    |
| 🕹 🔳 Received Direct Credit / Bank Transfer?                |                                                                                                    |
| 🕹 💽 Received Check? 📃 1234                                 | You have entered a date or cost but have not yet                                                        |
| E Received CC/DC? Credit / Debit Card #                    | associated it with a payment transaction. Please click<br>on the payment button to complete the payment |
| 🕹 Apply To Invoice? 📄 Yes 🔜 💌                              | information.                                                                                            |
| \$120.00                                                   |                                                                                                    |
| View Customer Receivables ledger                           | View Customer Receive Money Report                                                                      |
| 🔶 🔰 📕 View Prepayment Ledger                               | View Received Money Ledger                                                                              |

The Farrier \$120 portion of the invoice is being paid with check number 1234 and applied to invoice 8. Selection of the **Green \$** displays the Payment Method popup.

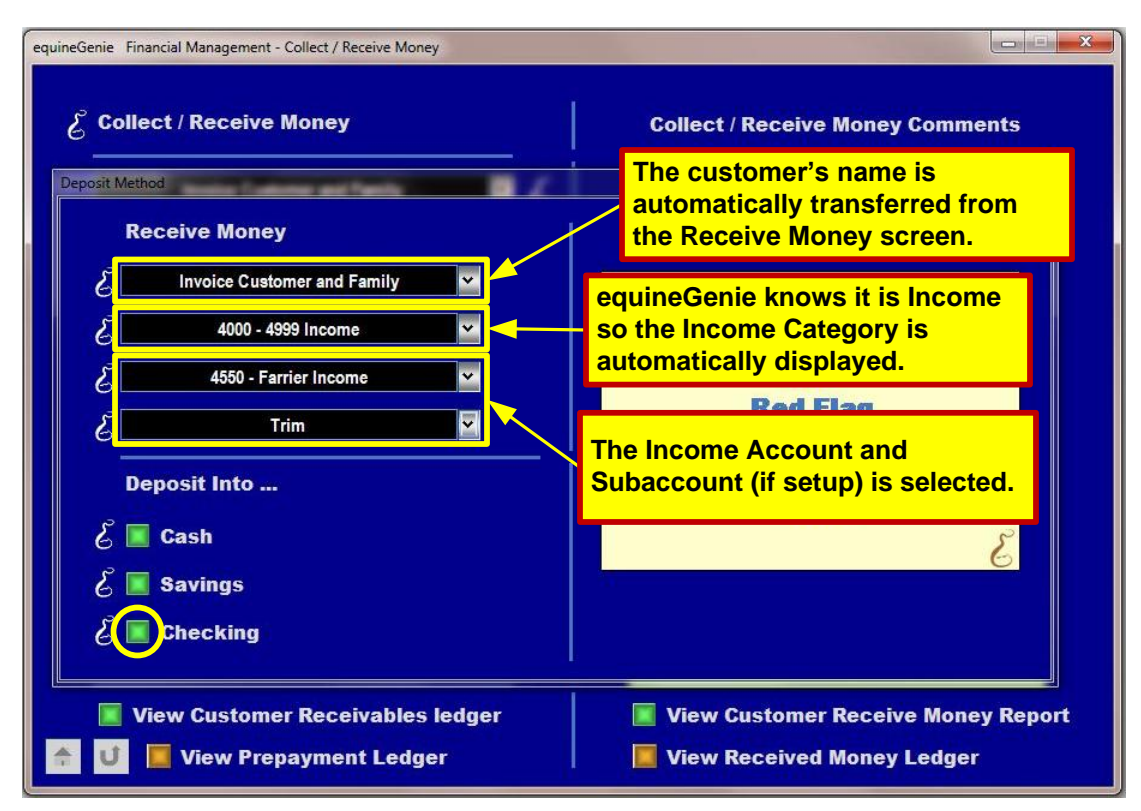

The Farrier Income Account and the Trim Subaccount are selected. The payment is deposited into the business's checking account. When the Checking button is selected the Payment Method popup disappears and the Deposit Method popup is displayed.

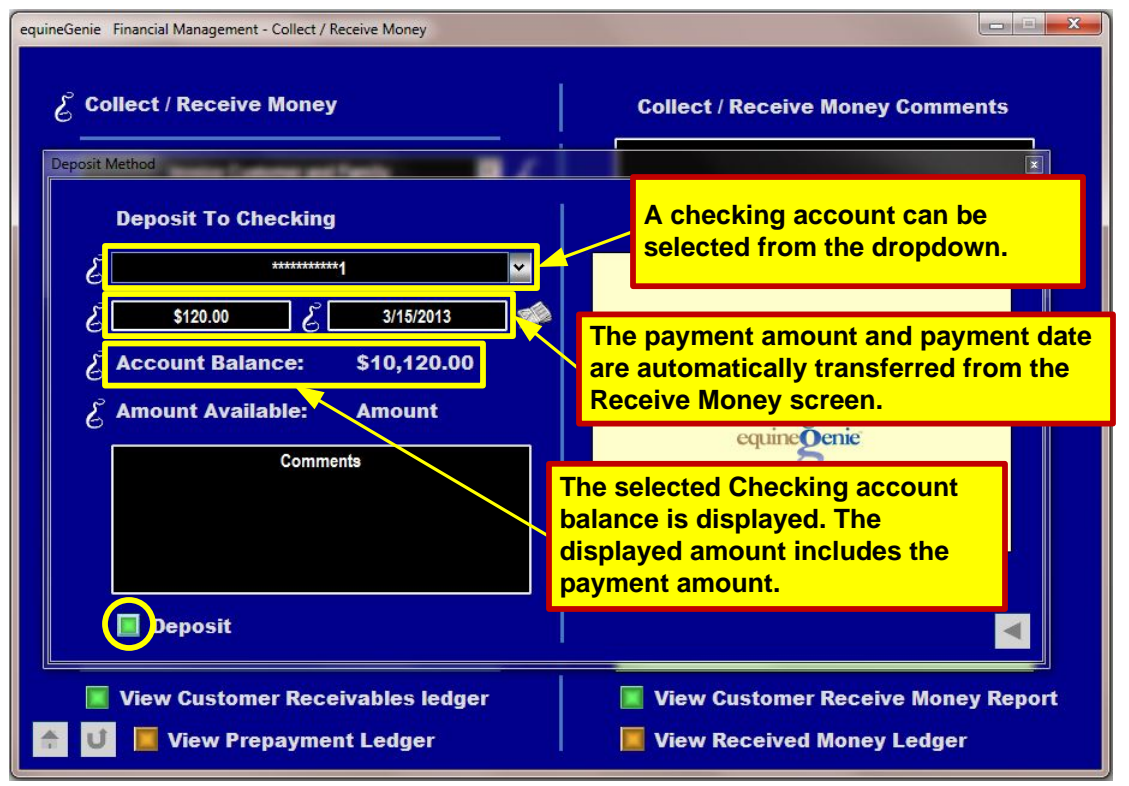

The Farrier \$120 portion of the invoice is deposited into the selected checking account when the Deposit button is selected. When the Deposit button is selected the Deposit Method popup disappears and the Receive Money screen is displayed.

**NOTE:** If the business only has one Checking Account, that checking account will be automatically displayed in the Checking Account dropdown.

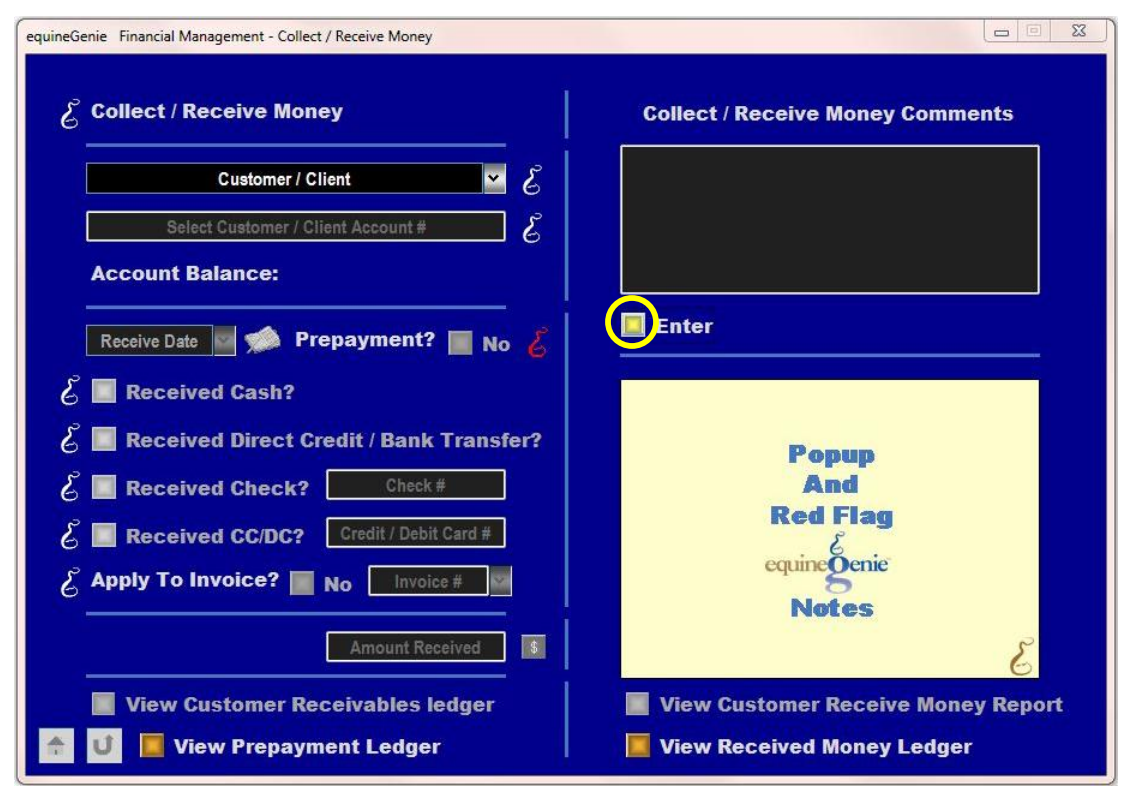

Selecting Enter on the Receive Money screen finishes the last payment transaction and resets the Receive Money screen so it can receive another payment.

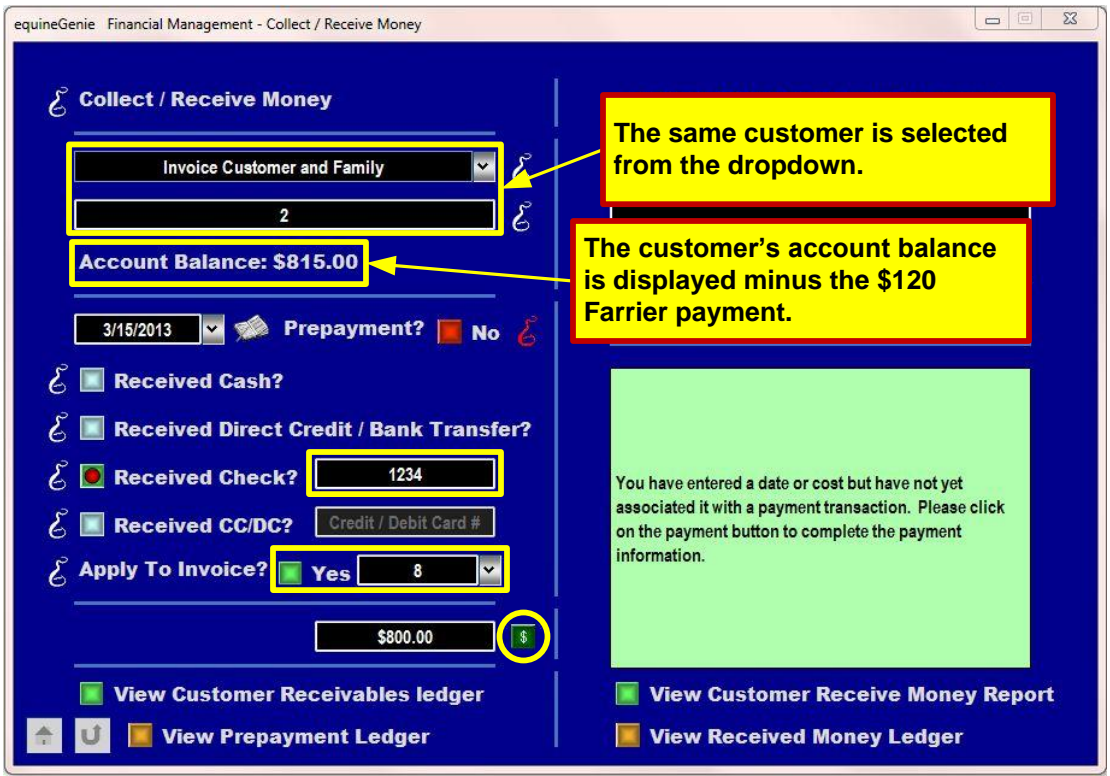

To receive another payment from the same customer on the same date, the customer needs to be reselected and the date reentered. The Board \$800 portion of the invoice is being paid with the same check number 1234 and applied to invoice 8. Selection of the **Green \$** displays the Payment Method popup.

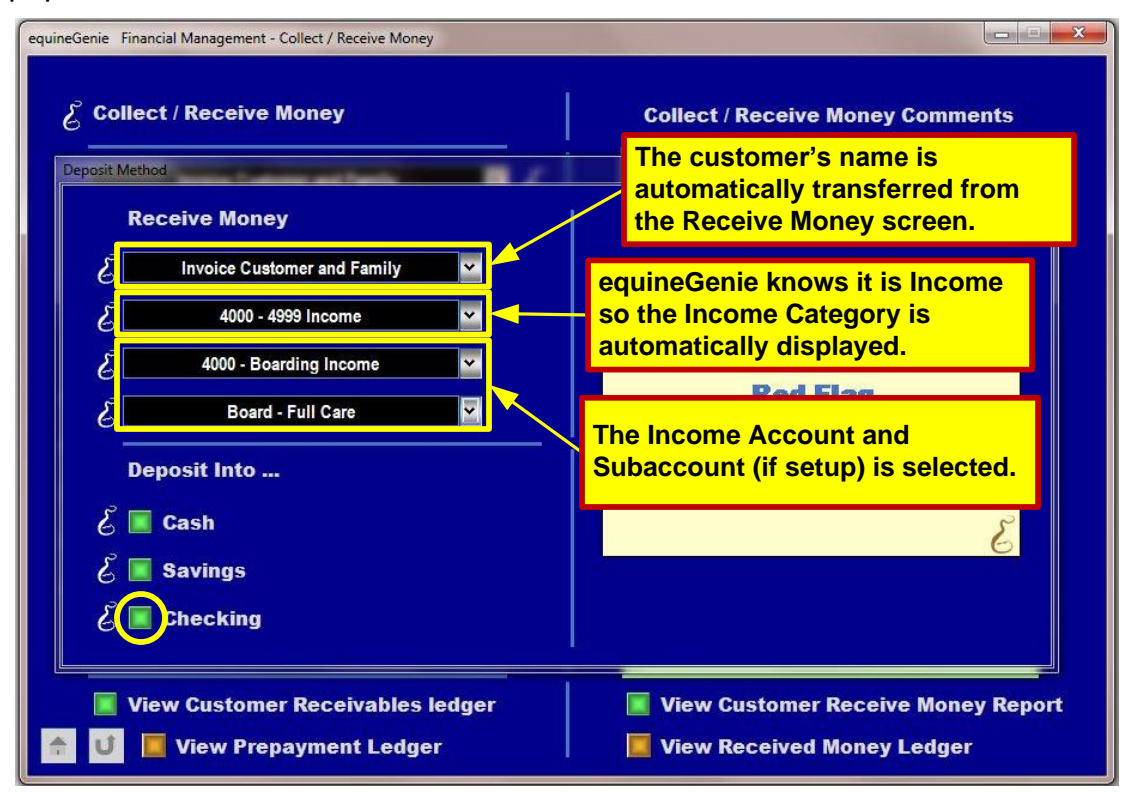

The Boarding Income Account and the Board – Full Care Subaccount are selected. The payment is deposited into the business's checking account. When the Checking button is selected the Payment Method popup disappears and the Deposit Method popup is displayed.

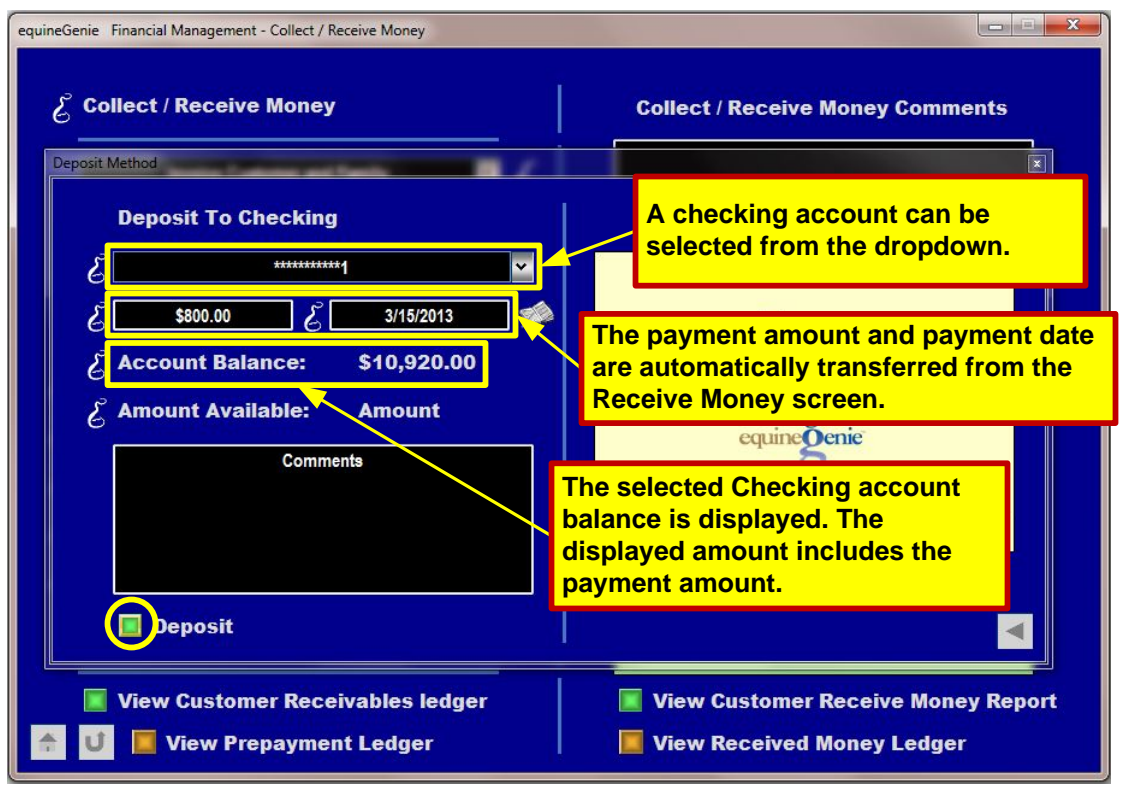

The Board \$800 portion of the invoice is deposited into the selected checking account when the Deposit button is selected. When the Deposit button is selected the Deposit Method popup disappears and the Receive Money screen is displayed.

**NOTE:** If the business only has one Checking Account, that checking account will be automatically displayed in the Checking Account dropdown.

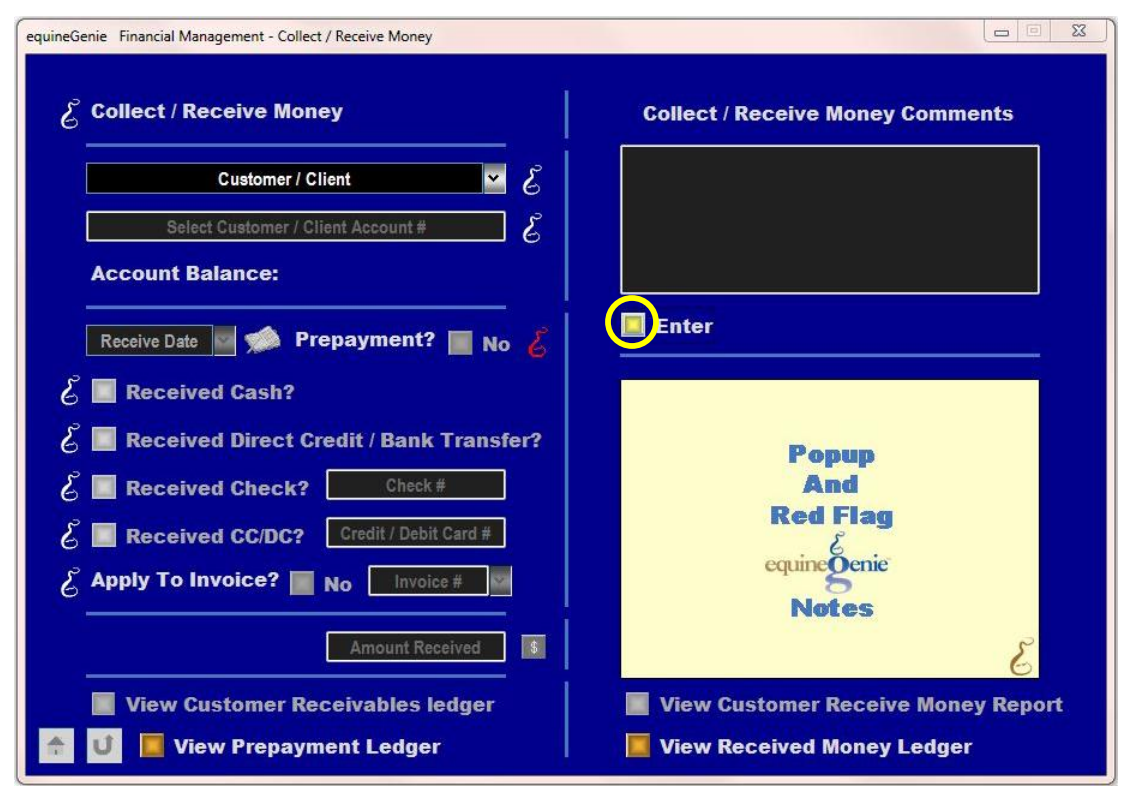

Selecting Enter on the Receive Money screen finishes the last payment transaction and resets the Receive Money screen so it can receive another payment.

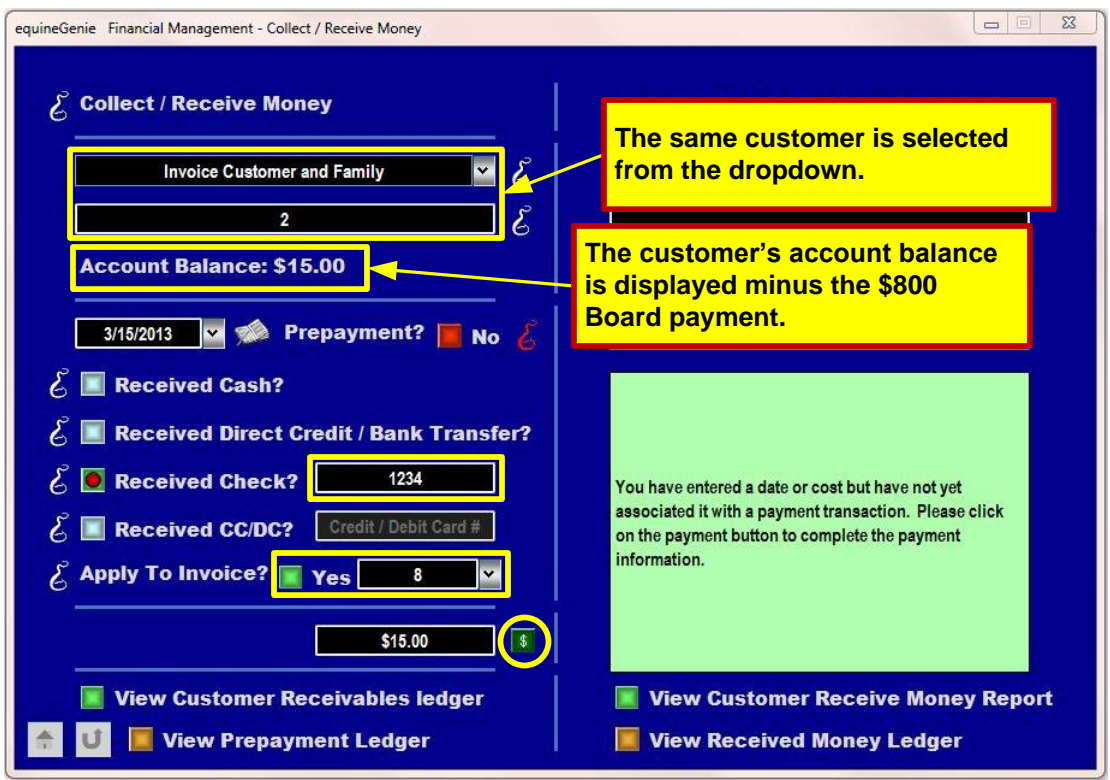

To receive another payment from the same customer on the same date, the customer needs to be reselected and the date reentered. The Board Blanketing \$15 portion of the invoice is being paid with the same check number 1234 and applied to invoice 8. Selection of the **Green \$** displays the Payment Method popup.

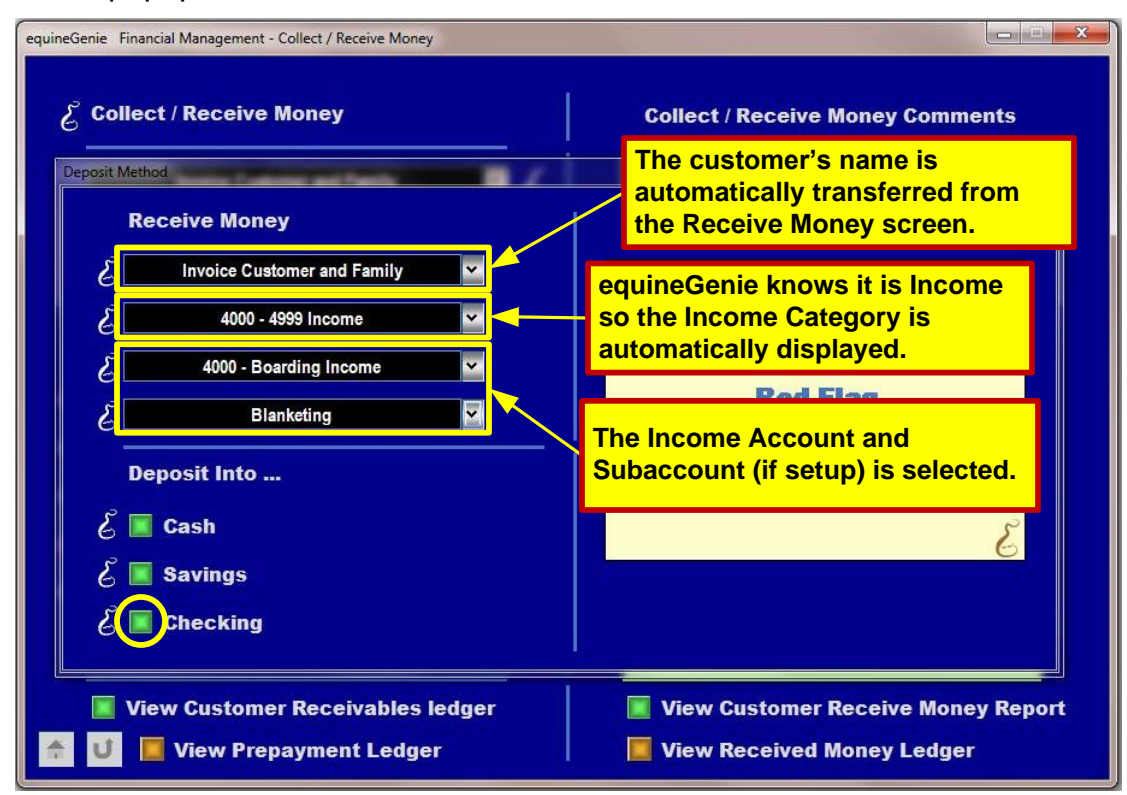

The Boarding Income Account and the Blanketing Subaccount are selected. The payment is deposited into the business's checking account. When the Checking button is selected the Payment Method popup disappears and the Deposit Method popup is displayed.

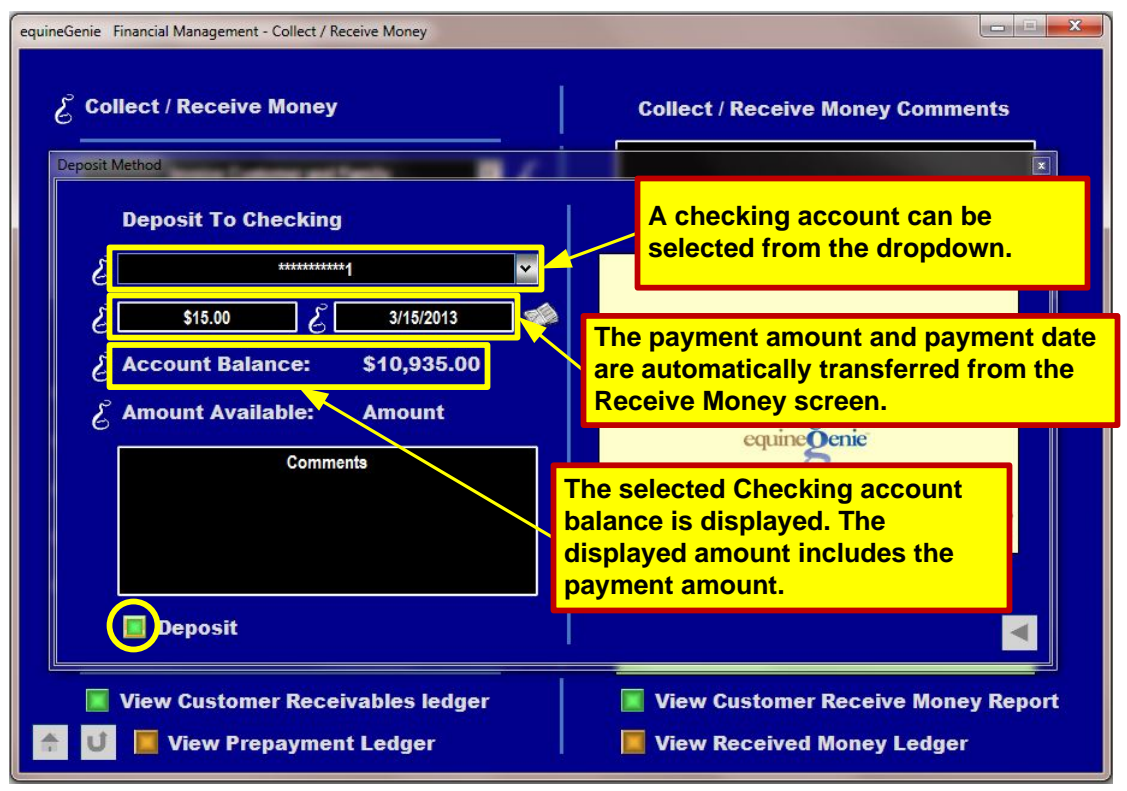

The Board \$15 portion of the invoice is deposited into the selected checking account when the Deposit button is selected. When the Deposit button is selected the Deposit Method popup disappears and the Receive Money screen is displayed.

**NOTE:** If the business only has one Checking Account, that checking account will be automatically displayed in the Checking Account dropdown.

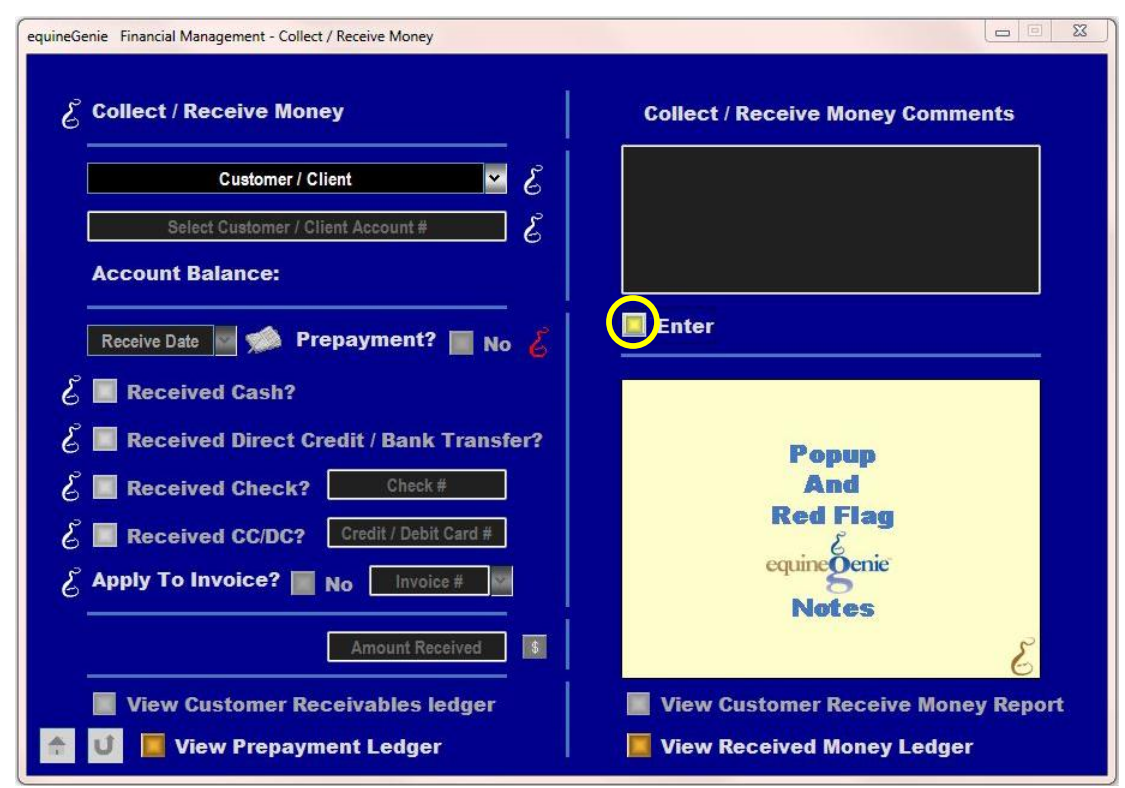

Selecting Enter on the Receive Money screen finishes the last payment transaction and resets the Receive Money screen so it can receive other payments.

| ID    | Date         | Transaction<br>Type | Transaction                               | Amount      |    |        |
|-------|--------------|---------------------|-------------------------------------------|-------------|----|--------|
|       |              |                     |                                           | Amount      |    | alance |
|       |              |                     | Initial Balance Forward                   |             | S  | -      |
| 58 Fe | eb 15, 2013  | Charge/Client       | 4550 - Farrier Income: Trim               | \$ 60.00    | S  | 60.00  |
| 60 Fe | eb 25, 2013  | Charge/Client       | 4550 - Farrier Income: Trim               | \$ 60.00    | \$ | 120.00 |
| 59 N  | lar 1, 2013  | Charge/Client       | 4000 - Boarding Income: Board - Full Care | \$ 400.00   | S  | 520.00 |
| 61 N  | lar 1, 2013  | Charge/Client       | 4000 - Boarding Income: Blanketing        | \$ 15.00    | \$ | 535.00 |
| 62 N  | lar 1, 2013  | Charge/Client       | 4000 - Boarding Income: Board - Full Care | \$ 400.00   | \$ | 935.00 |
| 63 M  | lar 15, 2013 | Payment             | 4550 - Farrier Income: Trim               | \$ (120.00) | S  | 815.00 |
| 65 M  | lar 15, 2013 | Payment             | 4000 - Boarding Income: Board - Full Care | \$ (800.00) | \$ | 15.00  |
| 67 M  | lar 15, 2013 | Payment             | 4000 - Boarding Income: Blanketing        | \$ (15.00)  | S  | 22     |

As payments are received on the Receive Money screen they are recorded automatically in the Customer's receivables Ledger.

| Check Register |        |              |                                                                       |         |   |           |      |           |  |
|----------------|--------|--------------|-----------------------------------------------------------------------|---------|---|-----------|------|-----------|--|
| # 🕀            | Check# | Date         | Description of<br>Transaction                                         | Payment |   | Deposit   | 1995 | Balance   |  |
| 1              |        | Jan 1, 2013  | Initial Balance                                                       |         | s | 10,000.00 | s    | 10,000.00 |  |
| 64             |        | Mar 15, 2013 | Invoice Customer and<br>Family : Trim : Receive<br>Money              |         | S | 120.00    | S    | 10,120.00 |  |
| 66             |        | Mar 15, 2013 | Invoice Customer and<br>Family : Board - Full Care :<br>Receive Money |         | S | 800.00    | S    | 10,920.00 |  |
| 68             |        | Mar 15, 2013 | Invoice Customer and<br>Family : Blanketing :<br>Receive Money        |         | S | 15.00     | S    | 10,935.00 |  |

As payments are received on the Receive Money screen they are recorded automatically in the selected deposit checking account.

| 2013 Receive Money Customer Ledger |          |    |                                           |             |                       |           |               |          |  |
|------------------------------------|----------|----|-------------------------------------------|-------------|-----------------------|-----------|---------------|----------|--|
| nvoice Customer and Family         |          |    |                                           |             |                       |           |               |          |  |
| # 4                                | Date     | 40 | Payment Description                       | Payment     | Transaction<br>Amount |           | Running Total | Comments |  |
| 2                                  | March 15 |    | 4550 - Farrier Income: Trim               | Check: 1234 | \$                    | 120.00    | \$ 120.00     |          |  |
| 5                                  | March 15 |    | 4000 - Boarding Income: Board - Full Care | Check: 1234 | \$                    | 800.00    | \$ 920.00     |          |  |
| 8                                  | March 15 |    | 4000 - Boarding Income: Blanketing        | Check: 1234 | \$                    | 15.00     | \$ 935.00     |          |  |
|                                    |          |    |                                           | Custon      | ner Yea               | r To Date | \$            |          |  |

As payments are received on the Receive Money screen they are recorded automatically in the Receive Money Ledger.

| Invoice Customer and Family Invoice History |               |                |                |            |                   |          |             |                                                                 |  |  |
|---------------------------------------------|---------------|----------------|----------------|------------|-------------------|----------|-------------|-----------------------------------------------------------------|--|--|
| 2013                                        |               |                |                |            |                   |          |             |                                                                 |  |  |
| Invoice<br>#                                | Invoice Date  | Terms<br>(net) | Date Due       | Amount Due |                   | Payments | Balance Due | Comments                                                        |  |  |
| 8                                           | March 1, 2013 | 20             | March 21, 2013 | \$ 935.0   | 00 <mark>s</mark> | 935.00   | s -         | Additional Blanketing will<br>be added to the April<br>invoice. |  |  |

As payments are received on the Receive Money screen and applied to an invoice the Invoice History Ledger is automatically updated.